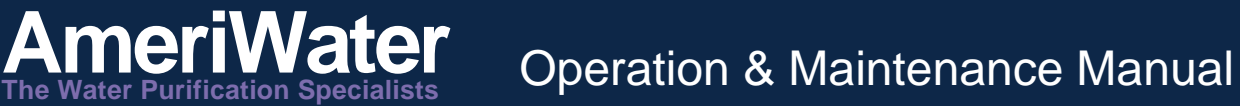

# Softeners Clack Model V125DTH Medical Series

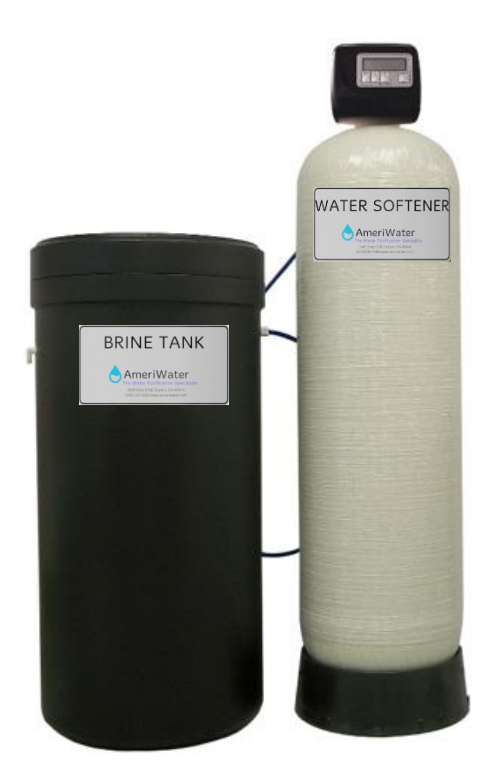

## Table of Contents

| T                | INTRODUCTION & WARNINGS2               |                                   |                            |  |  |
|------------------|----------------------------------------|-----------------------------------|----------------------------|--|--|
| 2                | MED                                    | ICAL SERIES SYSTEM SPECIFICATIONS | 3                          |  |  |
|                  | 2.1                                    | Water Softener                    | 3                          |  |  |
| 3                | WAT                                    | ER SOFTENER OPERATION SUMMARY     | 4                          |  |  |
|                  | 3.1                                    | Description                       | 4                          |  |  |
|                  | 3.2                                    | How it Works                      | 4                          |  |  |
|                  | 3.3                                    | Flow Diagrams                     | 5                          |  |  |
|                  | 3.4                                    | Monitoring                        | 8                          |  |  |
| 4                | SYS                                    | TEM INSTALLATION                  | 9                          |  |  |
| 4                |                                        |                                   |                            |  |  |
|                  | 4.1                                    | Installation Requirements         | 9                          |  |  |
| 4                | 4.1<br>4.2                             | Installation Requirements         | 9<br>0                     |  |  |
| 4                | 4.1<br>4.2<br>4.3                      | Installation Requirements         | 9<br>0<br>3                |  |  |
| ,<br>5           | 4.1<br>4.2<br>4.3<br>PRO               | Installation Requirements         | 9<br>0<br>3<br>6           |  |  |
| ,<br>5<br>6      | 4.1<br>4.2<br>4.3<br>PRO<br>TRO        | Installation Requirements         | 9<br>0<br>3<br>6<br>8      |  |  |
| 2<br>5<br>6<br>7 | 4.1<br>4.2<br>4.3<br>PRO<br>TRO<br>PAR | Installation Requirements         | 9<br>0<br>3<br>6<br>8<br>3 |  |  |

## **1 INTRODUCTION & WARNINGS**

Congratulations on your decision to use AmeriWater Pretreatment Water Purification Equipment! Federal law restricts this device to be sold unless by or on the order of a physician for use as a water purification device for hemodialysis.

Your Water Purification Equipment was thoroughly tested and in excellent condition when it was shipped to you. However, because damage during shipment is possible, please unpack and carefully inspect as soon as you receive it. Please notify AmeriWater immediately if any problems or shipping damages are identified.

**Please read the Operation Manual before using the system.** Contact AmeriWater Technical Support with any questions at 1-800-535-5585 Monday through Friday 8:00 a.m. to 5:00 p.m. eastern standard time. For after hours emergencies call 1-800-535-5585 and follow the instructions on the recorded message. Our on-call technician will return your call as soon as possible.

**NOTE:** This entire Operation Manual should be read before operating or servicing the device. This Operation Manual should then be kept near the device and used as a reference and troubleshooting guide.

WARNING: The selection of water treatment equipment for dialysis and the maintenance of the equipment following its installation is the responsibility of the dialysis physician. The product water should be tested periodically to verify that all equipment is operating within specifications.

WARNING: DO NOT operate the water purification system without properly functioning carbon filtration! Suspend dialysis treatments immediately if chlorine or chloramines level after the polisher tank exceeds 0.1 mg/L!

WARNING: Water softeners are intended to be used as pretreatment for reverse osmosis or deionization; and are not meant to be used as the primary means of water purification for dialysis.

**NOTE:** Softener tanks must be loaded onsite during the installation process.

WARNING: No person should attempt to operate or service the system without prior authorization, instruction, and training from AmeriWater and/or your medical facility director!

#### 2 MEDICAL SERIES SYSTEM SPECIFICATIONS 2.1 Water Softener

#### FEATURES:

- A full flow 1¼" valve.
- The control valve utilizes the time proven piston-seal-spacer technology for durable, maintenance free service.
- All plastic construction will not corrode.
- Programmable electronic controller is flexible for all conditions.
- All times can be set to the minute.
- Single tank design regenerates at off hours to prevent pressure loss caused by dual metered systems regenerating during dialysis treatment.
- Included with the water softener is the reverse osmosis lock-out switch.
- Choose either a 1" or 1¼" bypass header that includes three true union ball valves, stainless steel liquid filled outlet pressure gauge and sample port. The header comes pre-assembled and can be installed using PVC schedule 80 piping.
- The header can be oriented from left to right flow or right to left flow.

#### STANDARDS:

- FDA 510K / ISO 13485 Registered Medical Device
- Health Canada Medical Device License 77645

| SPECIFICATIONS |                       |                          |                           |                           |                                       |                                |                            |                        |
|----------------|-----------------------|--------------------------|---------------------------|---------------------------|---------------------------------------|--------------------------------|----------------------------|------------------------|
| Model          | Grain<br>Capacit<br>Y | Service<br>Flow*<br>Rate | Resin<br>Tank<br>Size In. | Brine<br>Tank<br>Size In. | Overall<br>Dimensions<br>In. (W x D x | Brine Tank<br>Capacity<br>Lbs. | Shipping<br>Weight<br>Lbs. | Media<br>Installe<br>d |
| 0095100        | 30,000                | 15                       | 10 x 54                   | 18 x 40                   | 10 x 17 x 62                          | 450                            | 122                        | No                     |
| 0095101        | 60,000                | 16                       | 14 x 47                   | 18 x 40                   | 14 x 17 x 55                          | 450                            | 190                        | No                     |
| 0095102        | 90,000                | 22                       | 14 x 65                   | 24 x 41                   | 14 x 17 x 73                          | 700                            | 300                        | No                     |
| 0095103        | 120,000               | 24                       | 16 x 65                   | 24 x 41                   | 16 x 17 x 73                          | 700                            | 405                        | No                     |
| 0095104        | 150,000               | 26                       | 18 x 65                   | 24 x 41                   | 18 x 18 x 73                          | 700                            | 475                        | No                     |
| 0095105        | 210,000               | 28                       | 21 x 62                   | 30 x 36                   | 21 x 21 x 70                          | 1,000                          | 600                        | No                     |

\*Based on 10 PSI pressure drop.

| BYPASS HEADERS                               |        |         |  |  |
|----------------------------------------------|--------|---------|--|--|
| Model Inlet/Outlet In. Dimensions<br>(W x H) |        |         |  |  |
| 009591                                       | 1 SOC  | 17 x 16 |  |  |
| 009592                                       | 1¼ SOC | 21 x 19 |  |  |

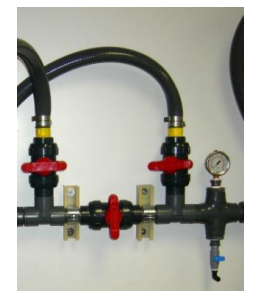

## 3 WATER SOFTENER OPERATION SUMMARY 3.1 Description

The Water Softener removes calcium and magnesium (hardness) from the water to prevent these contaminants from being deposited onto the surface of the RO membranes, which may irreversibly damage the membranes.

## 3.2 How it Works

Water Softeners remove calcium and magnesium ions from the water through an ion exchange process. The water passes over resin beads charged with sodium ions. The resin beads attract the calcium and magnesium ions in the water and exchange them with sodium ions. The supply of sodium ions is progressively depleted until reaching a state of exhaustion. Regeneration of the softener replenishes the supply of sodium ions and eliminates the previously removed calcium and magnesium ions.

**NOTE:** Install Water Softeners before any Dealkalizer or an Organic Scavenger.

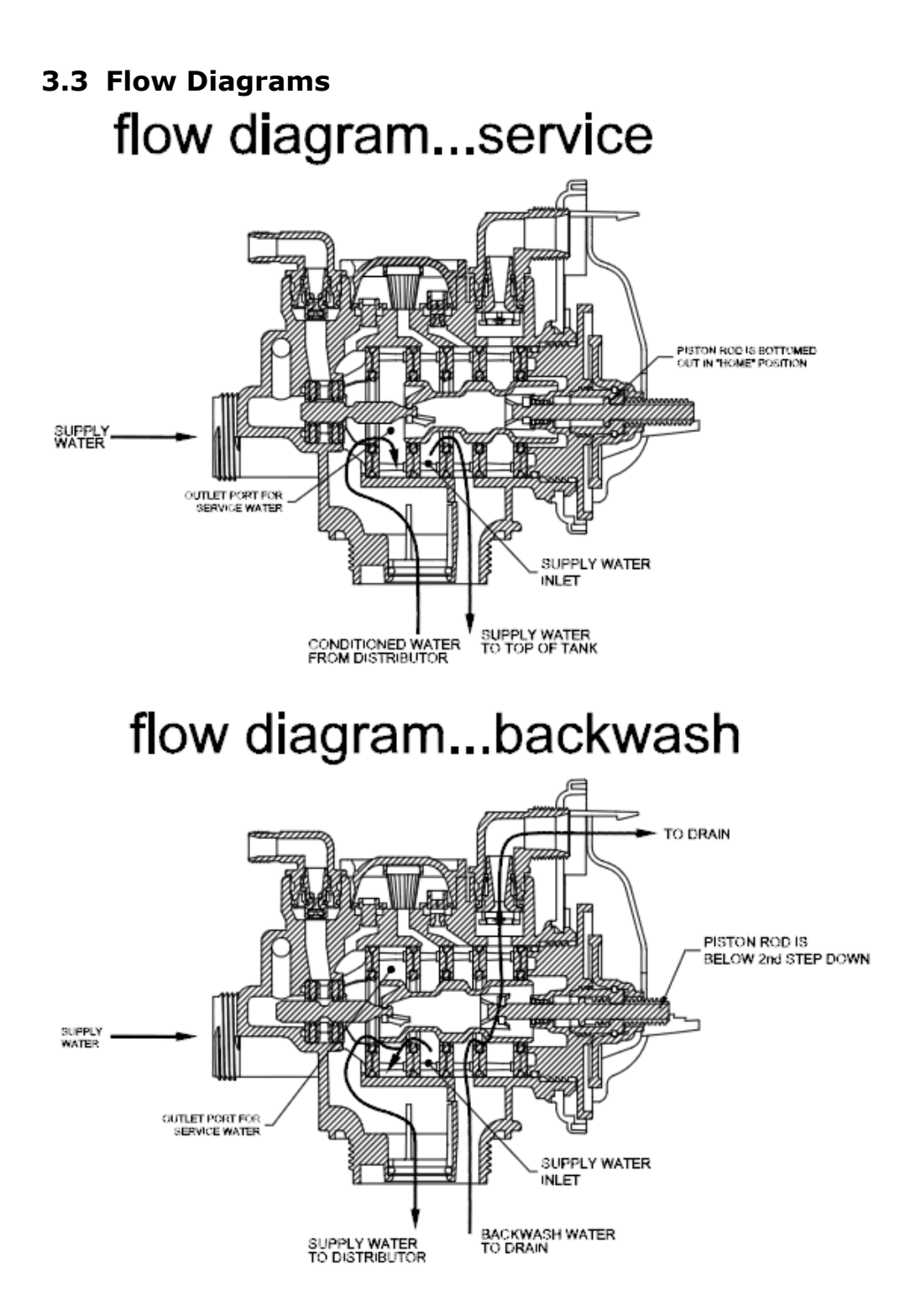

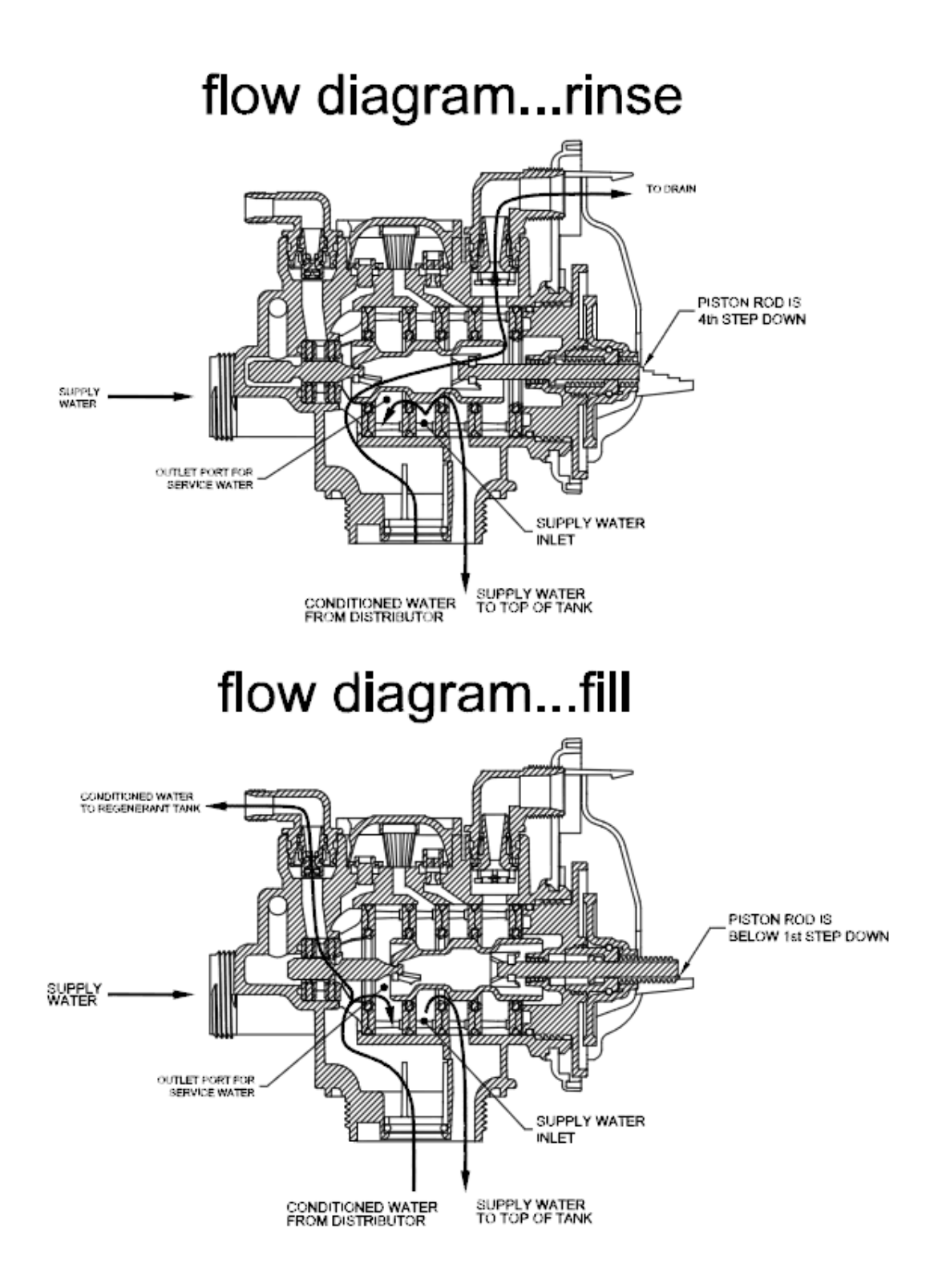

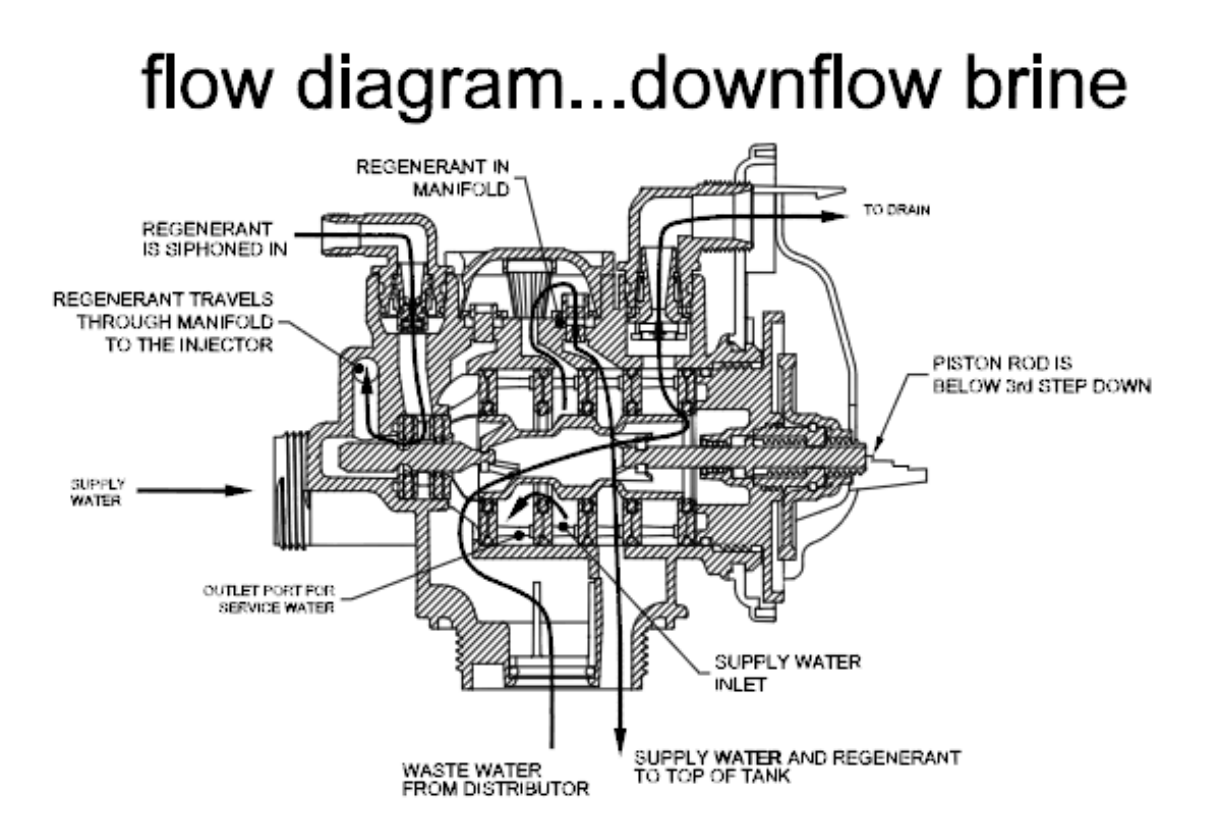

### 3.4 Monitoring

- 1. Verify at the beginning of each day that the control head timer is set to the correct time of day and record that this verification was done. This prevents inadvertent regeneration during clinical operation, which would cause the RO to shut down via the interlock mechanism.
- 2. Test and record the hardness level of the water at the softener outlet to ensure that the hardness level is less than or equal to one grain per gallon (GPG). This testing must be done at least once per day at the end of the treatment day. Recording of the hardness level must be done after 15 minutes of operation.
- 3. Monitor the brine tank daily to ensure that the salt level fills at least half of the tank. Salt added to the brine tank must be clean pellet type, cube, or solar salt only. Do not use rock salt.
- 4. Monitor and record the pressure drop across the softener daily. Notify the medical director if the delta pressure is  $\geq 10$  PSI above established. High delta pressure may cause improper operation of some of the downstream water purification components.
- 5. Periodically check pre-treatment lockout.
- 6. Monitor brine tank maintenance.

**NOTE:** Hard water results at the softener outlet may indicate a lack of salt in the brine tank, degeneration in the chemical properties of the resin, or an open bypass valve. Notify the Supervisor in charge, if hard water results are obtained at the softener outlet.

## **4 SYSTEM INSTALLATION 4.1 Installation Requirements**

#### **Water Pressure**

A minimum of 20 psi inlet water pressure is required for the regeneration valve to operate effectively.

#### **Electrical Facilities**

An uninterrupted alternating current 120VAC (A/C) supply is required. Make sure:

- Voltage supply is compatible with unit before installation.
  - Current supply is always hot and cannot be turned off with another switch.

#### Location of Softener and Drain

Locate the softener close to a clean working drain and connect according to local plumbing codes.

#### **Bypass Valves**

Always provide for installation of a bypass valve, if unit is not equipped with one.

#### CAUTION:

- Minimum water pressure 20 psig.
- Maximum water pressure 125 psig.
- Minimum water temperature 34°F.
- Maximum water temperature 110°F.
- Ambient temperature 34° to 122°F (1° to 50°C).
- Disconnect all power sources before servicing.
- Always operate with cover in place.

**NOTE:** This product should be installed by qualified personnel. Comply with all plumbing & electrical codes when installing this product.

## 4.2 Installation Instructions

- 1. Install before Dealkalizer or Organic Scavenger.
- Always install devices as shown on the AmeriWater Piping and Instrumentation Drawing (P&ID) provided with the water purification system. Failure to do so may adulterate the marketing clearance on the device and void all AmeriWater warranties.
- 3. Place the tank where you want to install the unit. Verify that the tank is level and on a firm base, and that the tank label and control face are visible. Here are some additional things to consider when choosing an installation location.
  - a) Is there sufficient space available to mount the Bypass Header?
  - b) Will the hoses reach from the Bypass Header to the control valve connections?
  - c) Will the control valve power cord reach the 120-Volt GFI receptacle?
  - d) Will the control valve drain hose reach the drain?
  - e) Is there sufficient space available to set the brine tank?
  - f) Will the brine line tubing reach from the control head to the brine tank?
  - g) Are there any obstructions that interfere with reading the labels, reading the controller screen, programming the controller, or performing maintenance?
- 4. After the tank is loaded with media it may be too difficult to reposition. Perform the following steps to establish the final location of the control valve in relation to the tank body (The "front" of the tank may not be where you think it is).
  - a) Install the control valve and sealing o-ring into the tank.
  - b) Tighten to the same torque you expect to use after the media is loaded.
  - c) Mark the junction of the control valve to the tank body with a small ink pen mark or mark from a marker pen or a piece of tape.
  - d) Remove the control valve and sealing o-ring from the tank, being careful not to disturb the alignment marks just made.
  - e) Reposition the tank now if needed to keep the control valve in the desired position.
- Place the distibutor basket and riser pipe into the empty tank. Measure down from the tank opening to the top of the distributor basket. Pull the tape measure back up 1" to 2". Record this measurement (This is done because a visual inspection will not be possible once water is added).

- 6. Fill the tank approximately 1/4 of the way up the tank side with water to protect the distributor from falling media during media loading.
- 7. Cover, plug, or otherwise protect the open end of the riser pipe from the media being loaded.
- 8. Load the gravel media. While loading periodically take measurements from the tank opening to the top of the gravel media layer. Stop loading when the measurement taken previously is reached. Refer to the loading charts provided for the approximate amount of gravel to be used for your particular model number.
- 9. Load the softener resin media. Refer to the loading charts provided for the amount required to be used for your particular model number.
- 10. Remove the plug or cover from the riser pipe and clean the tank opening threads and surrounding surface of media loading debris.
- 11. Clean & lubricate the control valve o-ring seals and any surfaces they will seal against.
- 12. Install the control valve into the tank opening threads. Tighten to the mark established previously in this procedure.
- 13. Connect all plumbing in accordance to your local plumbing codes. The softener should be installed using the appropriate AmeriWater Bypass Header. This allows the device to be bypassed for service.
- 14. Make plumbing connections to the Clack V125DTH valve head.

| Model   | Size  | WxDxH           | Brine Tank D X H | Softener Resin<br>(32540627) | Small Gravel<br>(33-0070) |
|---------|-------|-----------------|------------------|------------------------------|---------------------------|
| 0095100 | 10X54 | 10" x 17" x 62" | 18" x 40"        | 1 CU FT                      | .5 CU FT                  |
| 0095101 | 14X47 | 14" x 17" x 55" | 18" x 40"        | 2 CU FT                      | .5 CU FT                  |
| 0095102 | 14X65 | 14" x 17" x 73" | 24" x 41"        | 3 CU FT                      | .5 CU FT                  |
| 0095103 | 16X65 | 16" x 17" x 73" | 24" x 41"        | 4 CU FT                      | .5 CU FT                  |
| 0095104 | 18X65 | 18" x 18" x 73" | 24" x 41"        | 5 CU FT                      | .5 CU FT                  |
| 0095105 | 21X62 | 21" x 21" x 70" | 30" x 36"        | 7 CU FT                      | 1 CU FT                   |

#### **Clack V125DTH Models**

1.25" OUTLET \_\_\_\_\_\_\_ 1.25" INLET

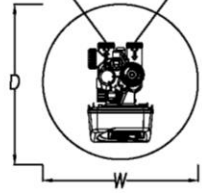

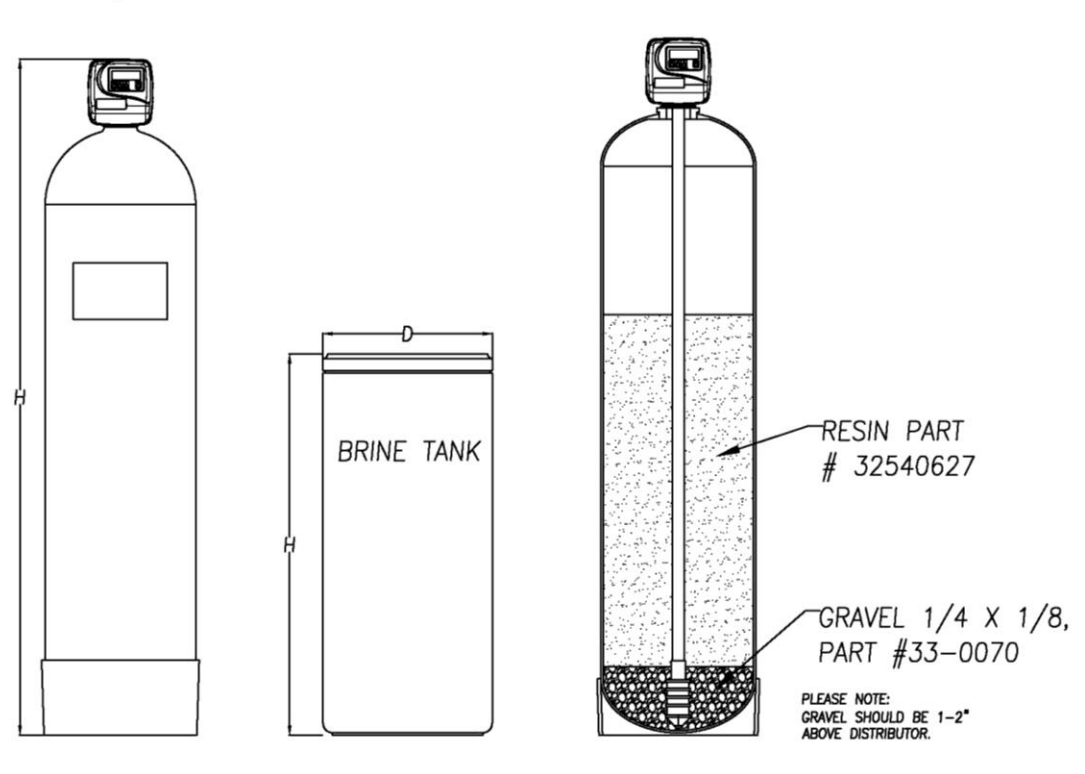

## 4.3 Start-up Instructions

- 1. Completely program the control valve or verify it has been programmed correctly *[The "Fill" cycle has to be programmed to support the brine tank testing].*
- 2. Perform these steps to flush pipe cutting debris & other debris from the piping prior to putting water into the control valve and vessel [Debris can enter the control valve and cause an easily avoided failure].
  - a) Place the Bypass Header valves into the "Bypassed" position [Allows any possible debris to bypass the control head].
  - b) Turn on the main water supply feeding the Bypass Header.
  - c) Open a sample port downstream of the Bypass Header and let the water run for a few minutes or until the system is free of foreign material resulting from installation. Close the sample port when the water runs clean [Obtain the highest flow possible for the best flushing results].
  - d) Place the Bypass Header valves into the "Service" position.
- 3. Plug the control valve into a 120-Volt GFI receptacle [Necessary to reposition the control valve].
- 4. On the Bypass Header, shut the softener inlet valve and softener outlet valve [Uncontrolled water flow into the control valve is undesirable at this time].
- 5. On the control valve, cycle the valve into the "Backwash" position. Once the control valve is in the "Backwash" position, unplug the control valve from the 120-Volt GFI receptacle [Backwash position is to vent the air, unplugging the control valve allows for unlimited time to complete the filling and venting].
- 6. The control valve and vessel are now ready to be filled with water and the air vented. Slowly open the softener inlet valve until it is approximately 25% open *[Filling too quickly before the resin is fully hydrated can result in resin "floating" out and to the drain].*
- 7. The control valve and vessel are now slowly filling with water and the air vented thru the drain hose. When air stops venting thru the drain hose and water exits instead, slowly shut the softener inlet valve.
- 8. Continuing with a backwash at this point could result in a loss of resin. To avoid this a rapid (fast or final) rinse is needed [*This will help to fully hydrate the resin and remove the resin "color throw"*].
  - a) Plug the control valve into a 120-Volt GFI receptacle.

- b) On the control valve, cycle the valve into the "Rinse" position. Once the control valve is in the "Rinse" position, unplug the control valve from the 120-Volt receptacle [Rinse position is to send the water thru the resin and out the drain, unplugging the control valve allows for unlimited time to complete the color throw rinseout].
- c) Slowly open the softener inlet valve until it is fully open. Water will be flowing rapidly from the drain hose. This water will be discolored from the new resin *[Flow rate will be controlled by the Backwash Flow Control].*
- d) When the water from the drain hose becomes clear, slowly shut the softener inlet valve [A white background helps with this such as a wall, sheet of paper, or foam cup].
- e) Plug the control valve into a 120-Volt GFI receptacle [Necessary to reposition the control valve].
- 9. Brine tank cycles & levels are checked as follows:
  - a) On the control valve, cycle the valve into the "Service" position. Once the control valve is in the "Service" position, cycle the valve thru the "Backwash" position and other positions until it is in the "Fill" position [*The control valve cannot be made to advance in the reverse direction to get to a previous cycle.* It has to be forward advanced out of the programming mode then back into the programming mode and forward advanced into the desired cycle].
  - b) On the Bypass Header, open the softener inlet valve and softener outlet valve.
  - c) Allow the brine tank to fill for the programmed "Fill" time. The control valve will advance to the "Service" position at the end of this time [*This step can be shortened but the "Fill" must be allowed to continue uninterrupted until the entire air check screened intake area is covered. After that the brine line can be disconnected to measure the flow rate, multiply that flow rate by the number of minutes left of "Fill" time, and that amount of gallons of water added by bucket after first stopping the "Fill" into the brine tank].*
  - d) If a grid plate is used, verify there is at least 1" of water above the grid plate [This is the minimum depth of water needed to properly dissolve the "dry" salt stored above the grid plate].
  - e) Using a tape measure, record the depth of water in the brine tank or measure down from the top of the tank to the top of the water surface.
  - f) On the control valve, cycle the valve into the "Brine" position. Once the control valve is in the "Brine" position, verify that water is being suctioned from the brine tank by periodically measuring the water surface position until

a difference is noted from the previously recorded measurement [Disconnecting the brine line and checking for vacuum will not verify the air check assembly in the brine well is functioning].

- g) Allow the water to continue being suctioned out until the level drops to about the midpoint of the air check screened intake area. This is located inside the brine well. Verify the water level does not continue to fall below this point [This check verifies the air check will not allow air to be suctioned into the control valve].
- 10. Allow the control valve to run automatically thru the rest of the steps until it returns to the "Service" position. Or advance the control head to the "Fill" position and then let it return to "Service" automatically [This allows the brine tank to refill with water in preparation for normal operation].
- 11. Fill the brine tank with salt any time during the previous step to between 50 and 100% full [The brine tank has to be maintained with a supply of salt for normal operation].
- 12. Pre-Treatment lock-out must be set up as shown in Section 8.

## **5 PROGRAMMING CHARTS AND SYSTEM PROGRAMMING**

| Water Softener-Medical      |             |             |             |             |             |             |
|-----------------------------|-------------|-------------|-------------|-------------|-------------|-------------|
| Medical Model<br>Number     | 009510<br>0 | 009510<br>1 | 009510<br>2 | 009510<br>3 | 009510<br>4 | 009510<br>5 |
| Tank Size (Dia x<br>Height) | 10 x 54     | 14 x 47     | 14 x 65     | 16 x 65     | 18 x 65     | 21 x 62     |
| Cubic Feet Resin            | 1           | 2           | 3           | 4           | 5           | 7           |
| Injector Size (GPM)         | 0.9         | 1.23        | 1.23        | 1.23        | 1.7         | 2.1         |
| Backwash Flow<br>Control    | 2.7         | 5.3         | 5.3         | 7.5         | 9           | 11          |

#### Table 1. Water Softeners Clack V125DTH

| Programming |                                                                                                    |                                                                                                    |  |  |  |
|-------------|----------------------------------------------------------------------------------------------------|----------------------------------------------------------------------------------------------------|--|--|--|
| Step        | Description                                                                                              | Instructions                                                                                                    |  |  |  |
| 1S          | Enter into First Tier programming                                                                        | Press NEXT and Down Arrow simultaneously for 5 seconds and release.                                               |  |  |  |
| 2S          | Choose Softening                                                                                         | Choose SOFTENING using ▲<br>or ▼. Press NEXT to go to<br>Step 3S.                                                 |  |  |  |
| 3S          | Choose Brining Direction (DOWNFLOW)<br>dn                                                                | Choose Brining Direction using $\blacktriangle$ or $\blacktriangledown$ .                                         |  |  |  |
| 4S          | Choose Refill Location (Select Post)                                                                     | Set Refill Location using $\blacktriangle$ or $\blacktriangledown$ .                                              |  |  |  |
| 5S          | Select Time for First Cycle (10 minutes)<br>Backwash Cycle                                               | Select the time for the first cycle using $\blacktriangle$ or $\triangledown$ , Press NEXT to go to Step 6S.      |  |  |  |
| 6S          | Select Time for Second Cycle (60<br>minutes)<br>Brine Draw Cycle                                         | Select the time for the first cycle using $\blacktriangle$ or $\blacktriangledown$ . Press NEXT to go to Step 7S. |  |  |  |
| 7S          | Select Time for Third Cycle (5 minutes)<br>Second Backwash Cycle                                         | Select the time for the first cycle using $\blacktriangle$ or $\blacktriangledown$ . Press NEXT to go to Step 8S. |  |  |  |
| 85          | Select Time for Fourth Cycle (10<br>minutes)<br>Fast Rinse Cycle                                         | Select the time for the first cycle using $\blacktriangle$ or $\blacktriangledown$ . Press NEXT to go to Step 9S. |  |  |  |
| 9S          | Select Pounds for Fifth Cycle (15 Pounds x Cu. Ft. of Tank) Brine Refill Cycle, Head Calculates the Time | Select the pounds for the fifth cycle using $\blacktriangle$ or $\blacktriangledown$ .                            |  |  |  |
| 10S         | Set System Capacity (30,000 Grains)                                                                      | Set System Capacity using $\blacktriangle$ or $\blacktriangledown$ .                                              |  |  |  |
| 11S         | Set Volume Capacity (OFF)                                                                                | Set Volume Capacity using $\blacktriangle$ or $\blacktriangledown$ .                                              |  |  |  |
| 125         | Select 7 Day Timer                                                                                       | Set the 7 Day using $\blacktriangle$ or $\blacktriangledown$ .                                                    |  |  |  |
| 13S         | Set Relay Operation (OFF)                                                                                | Set Relay Operation using $\blacktriangle$ or $\blacktriangledown$ .                                              |  |  |  |
| 11          | To Enter Installer Display (Second Tier Programming)                                                     | Press NEXT and UP Arrow<br>simultaneously for 5 seconds<br>and release.                                           |  |  |  |

| 21 | Set Current Day of the Week<br>Set to Desired Day:D1 = Sun, D2 =<br>Mon, D3 = Tue, D4 = Wed, D5 = Thurs,                                                                                                    | Set the Current Day of the Week using $\blacktriangle$ or $\blacktriangledown$ . Select D1, D2, D3, etc. for that                                                                                                    |
|----|----------------------------------------------------------------------------------------------------|----------------------------------------------------------------------------------------------------|
| 31 | D6 = Fri, D7 = Sat<br>Set Day to Regen<br>Regen Days of Week,<br>Set to Desired Days:D1 = Sun, D2 =<br>Mon, D3 = Tue, D4 = Wed, D5 = Thurs,<br>D6 = Fri, D7 = Sat D1 = ON or OFF, D2<br>= ON or OFF, D3, D4, D5, D6, D7 | particular day.<br>Set the day for regeneration<br>using ▲ or ▼. Select On or<br>Off for that particular day.                                                                                                    |
| 4I | Regeneration Time Hour<br>(Select Preferred Time)                                                                                                    | Set the hour of day for regeneration using $\blacktriangle$ or $\blacktriangledown$ .                                                                                                    |
| 51 | Set Time of Day                                                                                                    | Push NEXT until Time of Day<br>screen is displayed. Press<br>and hold ▼ until SET TIME is<br>displayed and the hour<br>flashes once. Press ▲ or ▼<br>until the correct hour is<br>displayed. Then press NEXT.<br>The minutes will flash. Press<br>▲ or ▼ until the correct<br>minute is displayed. |

## **TROUBLESHOOTING**

| Problem                                                                                                    | Possible Cause                                                                                                    | Solution                                                                                                    |
|----------------------------------------------------------------------------------------------------|----------------------------------------------------------------------------------------------------|----------------------------------------------------------------------------------------------------|
| 1. No Display on PC Board                                                                                                    | <ul> <li>a. No power at electric outlet</li> <li>b. Control valve Power Adapter</li> <li>not plugged into outlet or power</li> <li>cord end not connected to PC</li> <li>board connection</li> <li>c. Improper power supply</li> <li>d. Defective Power Adapter</li> <li>e. Defective PC Board</li> </ul>           | <ul> <li>a. Repair outlet or use working outlet</li> <li>b. Plug Power Adapter into outlet or<br/>connect power cord end to PC Board<br/>connection</li> <li>c. Verify proper voltage is being delivered<br/>to PC Board</li> <li>d. Replace Power Adapter</li> <li>e. Replace PC Board</li> </ul>                                                                                                    |
| 2. PC Board does not display correct time of day                                                                                                    | <ul> <li>a. Power Adapter plugged into<br/>electric outlet controlled by light<br/>switch</li> <li>b. Tripped breaker switch<br/>and/or tripped GFI</li> <li>c. Power outage</li> <li>d. Defective PC board</li> </ul>                                                                                              | <ul> <li>a. Use uninterrupted outlet</li> <li>b. Reset breaker switch and/ or GFI switch</li> <li>c. Reset time of day. If battery is present</li> <li>the battery may be depleted. See Front</li> <li>Cover and Drive Assembly drawing for</li> <li>instructions.</li> <li>d. Replace PC board</li> </ul>                                                                                                    |
| 3. Display does not indicate<br>water is flowing. Refer to user<br>instructions for how the display<br>indicates water is flowing                                                                                                    | <ul> <li>a. Bypass valve in bypass<br/>position</li> <li>b. Meter connection</li> <li>disconnected</li> <li>c. Restricted/stalled meter</li> <li>turbine</li> <li>d. Defective meter</li> <li>e. Defective PC board</li> <li>f. Meter not installed</li> <li>g. PC board incorrectly</li> <li>programmed</li> </ul> | <ul> <li>a. Put bypass valve in service position</li> <li>b. Connect meter to PC board</li> <li>c. Remove meter and check for rotation or foreign material</li> <li>d. Replace meter</li> <li>e. Replace PC board</li> <li>f. Install meter</li> <li>g. Refer to programming instructions</li> </ul>                                                                                                    |
| 4. Control valve regenerates at wrong time of day                                                                                                    | <ul> <li>a. Power outage</li> <li>b. Time of day not set correctly</li> <li>c. Time of regeneration set<br/>incorrectly</li> <li>d. Control valve set at "on 0"<br/>(immediate regeneration)</li> <li>e. Control valve set at "NORMAL<br/>+ on 0" (delayed and/ or<br/>immediate)</li> </ul>                        | <ul> <li>a. Reset time of day. If PC Board has<br/>battery back up present the battery may<br/>be depleted. See Front Cover and Drive<br/>Assembly drawing for instructions</li> <li>b. Reset to correct time of day</li> <li>c. Reset regeneration time</li> <li>d. Check programming setting and reset to<br/>NORMAL (for a delayed regen time)</li> <li>e. Check programming setting and reset to<br/>NORMAL (for a delayed regen time)</li> </ul> |
| 5. Time of day flashes on and off                                                                                                    | a. Power outage                                                                                                    | a. Reset time of day. If PC Board has<br>battery back up present the battery may<br>be depleted. See Front Cover and Drive<br>Assembly drawing for instructions.                                                                                                    |
| <ul> <li>6. Control valve does not<br/>regenerate automatically when<br/>the correct button(s) is<br/>depressed and held. For TC<br/>valves the buttons are ▲&amp;▼.</li> <li>For all other valves the button<br/>is REGEN</li> </ul> | a. Broken drive gear or drive<br>cap assembly<br>b. Broken Piston Rod<br>c. Defective PC Board                                                                                                    | <ul> <li>a. Replace drive gear or drive cap<br/>assembly</li> <li>b. Replace piston rod</li> <li>c. Defective PC Board</li> </ul>                                                                                                    |
| <ul> <li>7. Control valve does not regenerate automatically but does when the correct button(s) is depressed and held. For TC valves the buttons are ▲&amp;▼.</li> <li>For all other valves the button is REGEN</li> </ul>            | <ul> <li>a. Bypass valve in bypass position</li> <li>b. Meter is not connected to meter connection on PC Board</li> <li>c. Restricted/ stalled meter turbine</li> <li>d. Incorrect programming</li> <li>e. Meter wire not installed securely into three pin</li> </ul>                                              | <ul> <li>a. Turn bypass handles to place bypass in service position</li> <li>b. Connect meter to three pin connection</li> <li>labeled METER on PC Board</li> <li>c. Remove meter and check for rotation or foreign material</li> <li>d. Check for programming error</li> <li>e. Verify meter cable wires are installed securely into three pin connector labeled</li> </ul>                                                                          |

|                                                    | connector                                                                                                    | METER                                                                                                    |
|----------------------------------------------------|----------------------------------------------------------------------------------------------------|----------------------------------------------------------------------------------------------------|
|                                                    | a. Defective PC Board                                                                                                    | g. Replace PC Board                                                                                                    |
| 8. Hard or untreated water is being delivered      | <ul> <li>a. Bypass valve is open or<br/>faulty</li> <li>b. Media is exhausted due to<br/>high water usage</li> <li>c. Meter not registering</li> <li>d. Water quality fluctuation</li> <li>e. No regenerant or low level of<br/>regenerant in regenerant tank</li> <li>f. Control fails to draw in<br/>regenerant</li> <li>g. Insufficient regenerant level<br/>in regenerant tank</li> <li>h. Damaged seal/stack<br/>assembly</li> <li>i. Control valve body type and<br/>piston type mix matched</li> <li>j. Fouled media bed</li> </ul> | <ul> <li>a. Fully close bypass valve or replace</li> <li>b. Check program settings or diagnostics<br/>for abnormal water usage</li> <li>c. Remove meter and check for rotation or<br/>foreign material</li> <li>d. Test water and adjust program values<br/>accordingly</li> <li>e. Add proper regenerant to tank</li> <li>f. Refer to Trouble Shooting Guide number<br/>12</li> <li>g. Check refill setting in programming.</li> <li>Check refill flow control for restrictions or<br/>debris and clean or replace</li> <li>h. Replace seal/stack assembly</li> <li>i. Verify proper control valve body type<br/>and piston type match</li> <li>j. Replace media bed</li> </ul> |
| 9. Control valve uses too much regenerant          | a. Improper refill setting<br>b. Improper program settings<br>c. Control valve regenerates<br>frequently                                                                                                    | <ul> <li>a. Check refill setting</li> <li>b. Check program setting to make sure<br/>they are specific to the water quality and<br/>application needs</li> <li>c. Check for leaking fixtures that may be<br/>exhausting capacity or system is<br/>undersized</li> </ul>                                                                                                    |
| 10. Residual regenerant being delivered to service | a. Low water pressure<br>b. Incorrect injector size<br>c. Restricted drain line                                                                                                    | <ul> <li>a. Check incoming water pressure – water pressure must remain at minimum of 25 psi</li> <li>b. Replace injector with correct size for the application</li> <li>c. Check drain line for restrictions or debris and clean</li> </ul>                                                                                                    |
| 11. Excessive water in regenerant tank             | <ul> <li>a. Improper program settings</li> <li>b. Plugged injector</li> <li>c. Drive cap assembly not</li> <li>tightened in properly</li> <li>d. Damaged seal/ stack</li> <li>assembly</li> <li>e. Restricted or kinked drain</li> <li>line</li> <li>f. Plugged backwash flow</li> <li>controller</li> <li>g. Missing refill flow controller</li> </ul>                                                                                                    | <ul> <li>a. Check refill setting</li> <li>b. Remove injector and clean or replace</li> <li>c. Re-tighten the drive cap assembly</li> <li>d. Replace seal/ stack</li> <li>e. Check drain line for restrictions or</li> <li>debris and or un-kink drain line</li> <li>f. Remove backwash flow controller and</li> <li>clean or replace</li> <li>g. Replace refill flow controller</li> </ul>                                                                                                    |
| 12. Control valve fails to draw in regenerant      | <ul> <li>a. Injector is plugged</li> <li>b. Faulty regenerant piston</li> <li>c. Regenerant line connection</li> <li>leak</li> <li>d. Drain line restriction or</li> <li>debris cause excess back</li> <li>pressure</li> <li>e. Drain line too long or too</li> <li>high</li> <li>f. Low water pressure</li> </ul>                                                                                                    | <ul> <li>a. Remove injector and clean or replace</li> <li>b. Replace regenerant piston</li> <li>c. Inspect regenerant line for air leak</li> <li>d. Inspect drain line and clean to correct restriction</li> <li>e. Shorten length and or height</li> <li>f. Check incoming water pressure – water pressure must remain at minimum of 25 psi</li> </ul>                                                                                                    |

| 13. Water running to drain                                                                                                    | <ul> <li>a. Power outage during</li> <li>regeneration</li> <li>b. Damaged seal/ stack</li> <li>assembly</li> <li>c. Piston assembly failure</li> <li>d. Drive cap assembly not</li> <li>tightened in properly</li> </ul> | <ul> <li>a. Upon power being restored control will finish the remaining regeneration time.</li> <li>Reset time of day</li> <li>b. Replace seal/ stack assembly</li> <li>c. Replace piston assembly</li> <li>d. Re-tighten the drive cap assembly</li> </ul>                                                                                                    |
|----------------------------------------------------------------------------------------------------|----------------------------------------------------------------------------------------------------|----------------------------------------------------------------------------------------------------|
| 14. E1, Err – 1001, Err – 101 =<br>Control unable to sense motor<br>movement                                                             | a. Motor not inserted full to<br>engage pinion, motor wires<br>broken or disconnected<br>b. PC Board not properly<br>snapped into drive bracket<br>c. Missing reduction gears                                            | <ul> <li>a. Disconnect power, make sure motor is<br/>fully engaged, check for broken wires,<br/>make sure two pin connector on motor is<br/>connected to the two pin connection on<br/>the PC Board labeled MOTOR. Press NEXT<br/>and REGEN buttons for 3 seconds to<br/>resynchronize software with piston<br/>position or disconnect power supply from<br/>PC Board for 5 seconds and then<br/>reconnect</li> <li>b. Properly snap PC Board into drive<br/>bracket and then Press NEXT and REGEN<br/>buttons for 3 seconds to resynchronize<br/>software with piston position or disconnect<br/>power supply from PC Board for 5 seconds<br/>and then reconnect</li> </ul>                                                                                                    |
| 15. E2, Err – 1002, Err – 102 =<br>Control valve motor ran too<br>short and was unable to find<br>the next cycle position and<br>stalled | a. Foreign material is lodged in<br>control valve<br>b. Mechanical binding<br>c. Main drive gear too tight<br>d. Improper voltage being<br>delivered to PC Board                                                         | <ul> <li>a. Open up control valve and pull out<br/>piston assembly and seal/ stack assembly<br/>for inspection. Press NEXT and REGEN<br/>buttons for 3 seconds to resynchronize<br/>software with piston position or disconnect<br/>power supply from PC Board for 5 seconds<br/>and then reconnect</li> <li>b. Check piston and seal/ stack assembly,<br/>check reduction gears, check drive bracket<br/>and main drive gear interface. Press NEXT<br/>and REGEN buttons for 3 seconds to<br/>resynchronize software with piston<br/>position or disconnect power supply from<br/>PC Board for 5 seconds and then<br/>reconnect</li> <li>c. Loosen main drive gear. Press NEXT and<br/>REGEN buttons for 3 seconds to<br/>resynchronize software with piston<br/>position or disconnect power supply from<br/>PC Board for 5 seconds and then<br/>reconnect</li> <li>d. Verify that proper voltage is being<br/>supplied. Press NEXT and REGEN buttons<br/>for 3 seconds to resynchronize software<br/>with piston position or disconnect power<br/>supply from PC Board for 5 seconds and<br/>then reconnect</li> </ul> |

| 16. E3, Err – 1003, Err – 103 =<br>Control valve motor ran too<br>long and was unable to find the<br>next cycle position                                                                                                    | <ul> <li>a. Motor failure during a regeneration</li> <li>b. Foreign matter built up on piston and stack assemblies creating friction and drag enough to time out motor</li> <li>c. Drive bracket not snapped in properly and out enough that reduction gears and drive gear do not interface</li> </ul>                                                                                                | <ul> <li>a. Check motor connections then Press<br/>NEXT and REGEN buttons for 3 seconds to<br/>resynchronize software with piston<br/>position or disconnect power supply from<br/>PC Board for 5 seconds and then<br/>reconnect</li> <li>b. Replace piston and stack assemblies.<br/>Press NEXT and REGEN buttons for 3<br/>seconds to resynchronize software with<br/>piston position or disconnect power supply<br/>from PC Board for 5 seconds and then<br/>reconnect</li> <li>c. Snap drive bracket in properly then<br/>Press NEXT and REGEN buttons for 3<br/>seconds to resynchronize software with<br/>piston position or disconnect power supply<br/>from PC Board for 5 seconds and then<br/>reconnect</li> <li>c. Snap drive bracket in properly then<br/>Press NEXT and REGEN buttons for 3<br/>seconds to resynchronize software with<br/>piston position or disconnect power supply<br/>from PC Board for 5 seconds and then<br/>reconnect</li> </ul>                                                                                                    |
|----------------------------------------------------------------------------------------------------|----------------------------------------------------------------------------------------------------|----------------------------------------------------------------------------------------------------|
| 17. Err – 1004, Err – 104 =<br>Control valve motor ran too<br>long and timed out trying to<br>reach home position                                                                                                    | a. Drive bracket not snapped in<br>properly and out enough that<br>reduction gears and drive gear<br>do not interface                                                                                                    | a. Snap drive bracket in properly then<br>Press NEXT and REGEN buttons for 3<br>seconds to resynchronize software with<br>piston position or disconnect power supply<br>from PC Board for 5 seconds and then<br>reconnect                                                                                                    |
| 18. Err -1006, Err - 106, Err -<br>116 = MAV/ SEPS/ NHBP/ AUX<br>MAV valve motor ran too long<br>and unable to fi nd the proper<br>park position<br>Motorized Alternating Valve =<br>MAV<br>Separate Source = SEPS<br>No Hard Water Bypass = NHBP<br>Auxiliary MAV = AUX MAV | a. Control valve programmed<br>for ALT A or b, nHbP, SEPS, or<br>AUX MAV with out having a<br>MAV or NHBP valve attached to<br>operate that function<br>b. MAV/ NHBP motor wire not<br>connected to PC Board<br>c. MAV/ NHBP motor not fully<br>engaged with reduction gears<br>d. Foreign matter built up on<br>piston and stack assemblies<br>creating friction and drag<br>enough to time out motor | <ul> <li>a. Press NEXT and REGEN buttons for 3 seconds to resynchronize software with piston position or disconnect power supply from PC Board for 5 seconds and then reconnect. Then re-program valve to proper setting</li> <li>b. Connect MAV/ NHBP motor to PC Board two-pin connection labeled DRIVE. Press NEXT and REGEN buttons for 3 seconds to resynchronize software with piston position or disconnect power supply from PC Board for 5 seconds and then reconnect</li> <li>c. Properly insert motor into casing, do not force into casing Press NEXT and REGEN buttons for 3 seconds to resynchronize software with piston position or disconnect power supply from PC Board for 5 seconds and then reconnect</li> <li>d. Replace piston and stack assemblies. Press NEXT and REGEN buttons for 3 seconds for 3 seconds for 3 seconds for 3 seconds for 3 seconds for 3 seconds for 3 seconds for 5 seconds and then reconnect</li> <li>d. Replace piston and stack assemblies. Press NEXT and REGEN buttons for 3 seconds for 3 seconds for 3 seconds for 5 seconds and then reconnect</li> </ul> |

| 19. Err – 1007, Err – 107, Err - | a. Foreign material is lodged in | a. Open up MAV/ NHBP valve and check        |
|----------------------------------|----------------------------------|---------------------------------------------|
| 117 = MAV/ SEPS/ NHBP/ AUX       | MAV/ NHBP valve                  | piston and seal/ stack assembly for foreign |
| MAV valve motor ran too short    | b. Mechanical binding            | material. Press NEXT and REGEN buttons      |
| (stalled) while looking for      | _                                | for 3 seconds to resynchronize software     |
| proper park position             |                                  | with piston position or disconnect power    |
| Motorized Alternating Valve =    |                                  | supply from PC Board for 5 seconds and      |
| MAV                              |                                  | then reconnect                              |
| Separate Source = SEPS           |                                  | b. Check piston and seal/ stack assembly,   |
| No Hard Water Bypass = $NHBP$    |                                  | check reduction gears, drive gear           |
| Auxiliary MAV = $AUX MAV$        |                                  | interface, and check MAV/ NHBP black        |
|                                  |                                  | drive pinion on motor for being jammed      |
|                                  |                                  | into motor body. Press NEXT and REGEN       |
|                                  |                                  | buttons for 3 seconds to resynchronize      |
|                                  |                                  | software with piston position or disconnect |
|                                  |                                  | power supply from PC Board for 5 seconds    |
|                                  |                                  | and then reconnect                          |

## 7 PARTS LISTS AND REPAIR DIAGRAMS

| DRAWING<br>NUMBER | ORDER NO.            | DESCRIPTION                                                          | QUANTITY |
|-------------------|----------------------|----------------------------------------------------------------------|----------|
| 1.                | 050-0319             | CLACK,SPACER STACK<br>ASSY,V125DTH                                   | 1        |
| 2.                | 050-0320             | CLACK,PISTON ASSEMBLY,<br>DOWNFLOW,V125DTH                           | 1        |
| 3.                | 050-0321             | CLACK,WS1 REGENERANT<br>PISTON,V125DTH                               | 1        |
| 4.                | 050-0308             | O-RING, 228,CLACK V125DTH,<br>KIT FOR ALL O-RINGS IS 911-50-<br>0385 | 1        |
| 5.                | 050-0310             | O-RING, 337,CLACK V125DTH,<br>KIT FOR ALL O-RINGS IS 911-50-<br>0385 | 1        |
| 6.                | 050-0312             | O-RING, 219,CLACK V125DTH,<br>KIT FOR ALL O-RINGS IS 911-50-<br>0385 | 1        |
| 7. NOT<br>SHOWN   | 050-0307             | CIRCUIT BOARD,CLACK<br>V125DTH,EE PROGRAM LOGIC                      | 1        |
| 8. NOT<br>SHOWN   | 50-0405              | CLACK,WS1 AUXILIARY<br>MICROSWITCH ASSEMBLY                          | 1        |
| 9. NOT<br>SHOWN   | 050-0328             | CLACK, MOTOR ASSY, V125DTH                                           | 1        |
| 10. NOT<br>SHOWN  | 911-50-0385-<br>0002 | KIT,DOWNFLOW PISTON AND<br>SPACER STACK ASSY,CLACK<br>V125DTH        | 1        |
| 11. NOT<br>SHOWN  | 911-50-0385-<br>0005 | KIT,MOTOR AND CIRCUIT BOARD<br>ASSY,CLACK V125DTH                    | 1        |

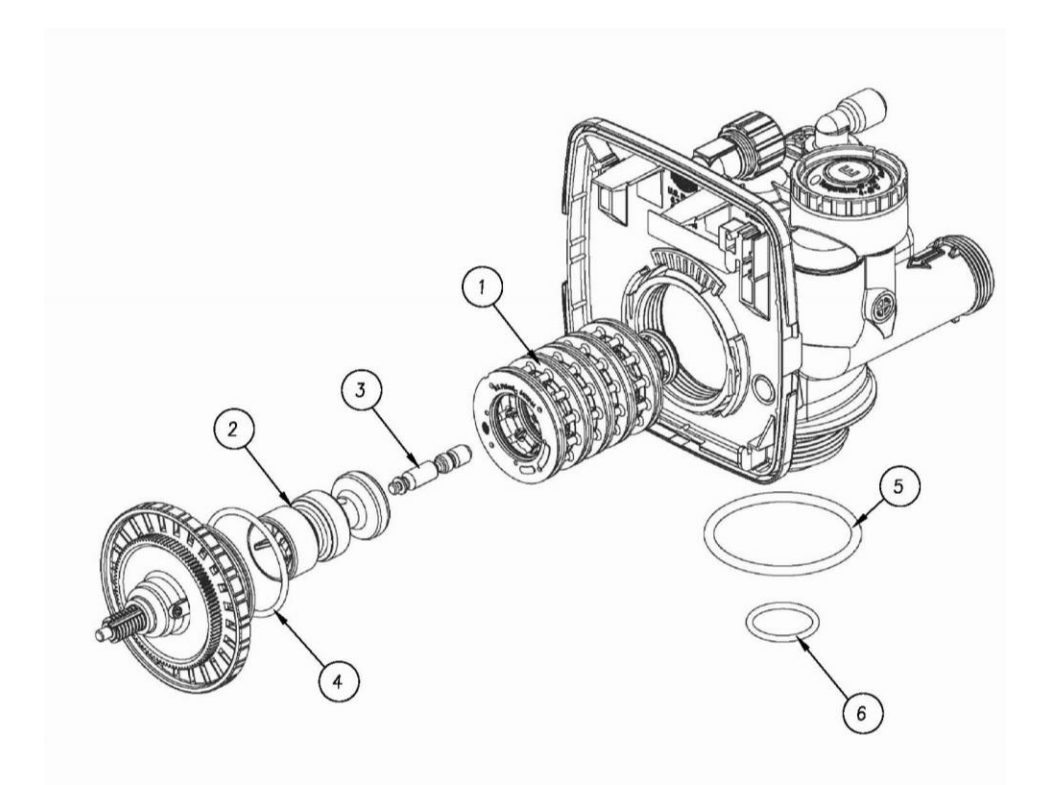

| DRAWING<br>NUMBER | ORDER NO.            | DESCRIPTION                                                                        | QUANTITY |
|-------------------|----------------------|------------------------------------------------------------------------------------|----------|
| 1.                | 050-0317             | CLACK, INJECTOR CAP, V125DTH                                                       | 1        |
| 2.                | 050-0309             | O-RING, 135,CLACK V125DTH, KIT FOR ALL<br>O-RINGS IS 911-50-0385                   | 1        |
| 3.                | 050-0318             | CLACK, INJECTOR SCREEN CAGE, V125DTH                                               | 1        |
| 4.                | 50-0411              | CLACK, INJECTOR, PLUG, V125DTH                                                     | 1        |
|                   | 50-0386              | CLACK,INJECTOR,V125DTH,BLUE,0.9GPM<br>TOTAL FLOW (10x54 Tank)                      | 1        |
| 5                 | 50-0387              | CLACK, INJECTOR, V125DTH, GREEN, 1.23GPM<br>TOTAL FLOW (14x47, 14x65, 16x65 Tanks) | 1        |
| 5.                | 50-0388              | CLACK, INJECTOR, V125DTH, ORANGE, 1.7GPM<br>TOTAL FLOW (18x65 Tank)                | 1        |
|                   | 50-0389              | CLACK, INJECTOR, V125DTH, LIGHT<br>BLUE, 2.1GPM TOTAL FLOW (21x62 Tank)            | 1        |
| 6. NOT<br>SHOWN   | 911-50-<br>0385-0001 | KIT,INJECTOR CAP,SCREEN AND PLUG<br>ASSY,CLACK V125DTH                             | 1        |

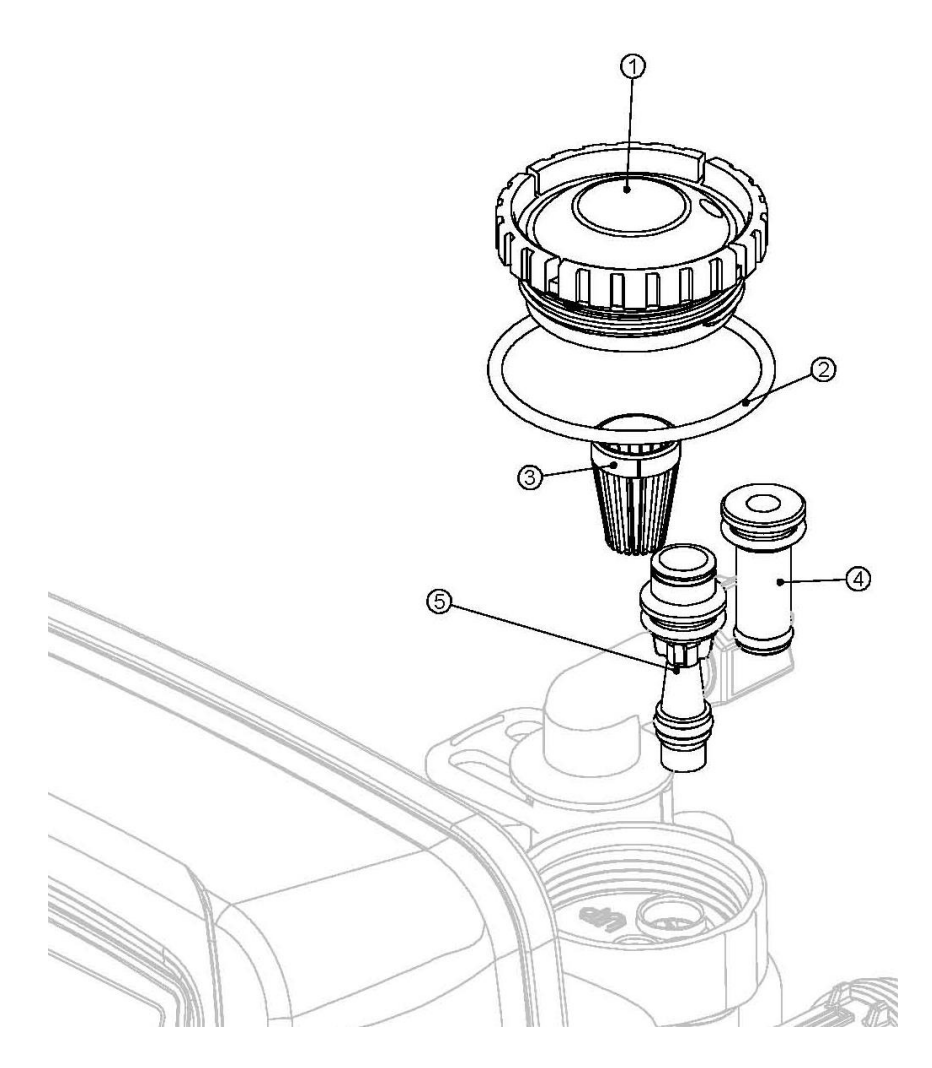

| DRAWING<br>NUMBER | ORDER NO.            | DESCRIPTION                                                      | QUANTITY |
|-------------------|----------------------|------------------------------------------------------------------|----------|
| 1.                | 50-0412              | CLACK,BRINE<br>REFILL,PLUG,V125DTH                               | 1        |
| 2.                | 050-0322             | CLACK,ELBOW LOCKING<br>CLIP,REFILL FLOW CONTROL<br>ASSY,V125DTH  | 1        |
| 3.                | 050-0323             | CLACK,ELBOW 3/8"<br>LIQUIFIT,REFILL FLOW CONTROL<br>ASSY,V125DTH | 1        |
| 4.                | 050-0314             | O-RING, 019,CLACK V125DTH, KIT<br>FOR ALL O-RINGS IS 911-50-0385 | 1        |
| 5.                | 050-0324             | CLACK,REFILL FLOW CONTROL<br>RETAINER ASSY,V125DTH               | 1        |
| 6.                | 050-0316             | ELBOW, .38 LIQUIFIT ASSY, WITH<br>REFILL FLOW CONTROL            | 1        |
| 7. NOT<br>SHOWN   | 911-50-0385-<br>0003 | KIT,REFILL FLOW CONTROL<br>ASSY,CLACK V125DTH                    | 1        |

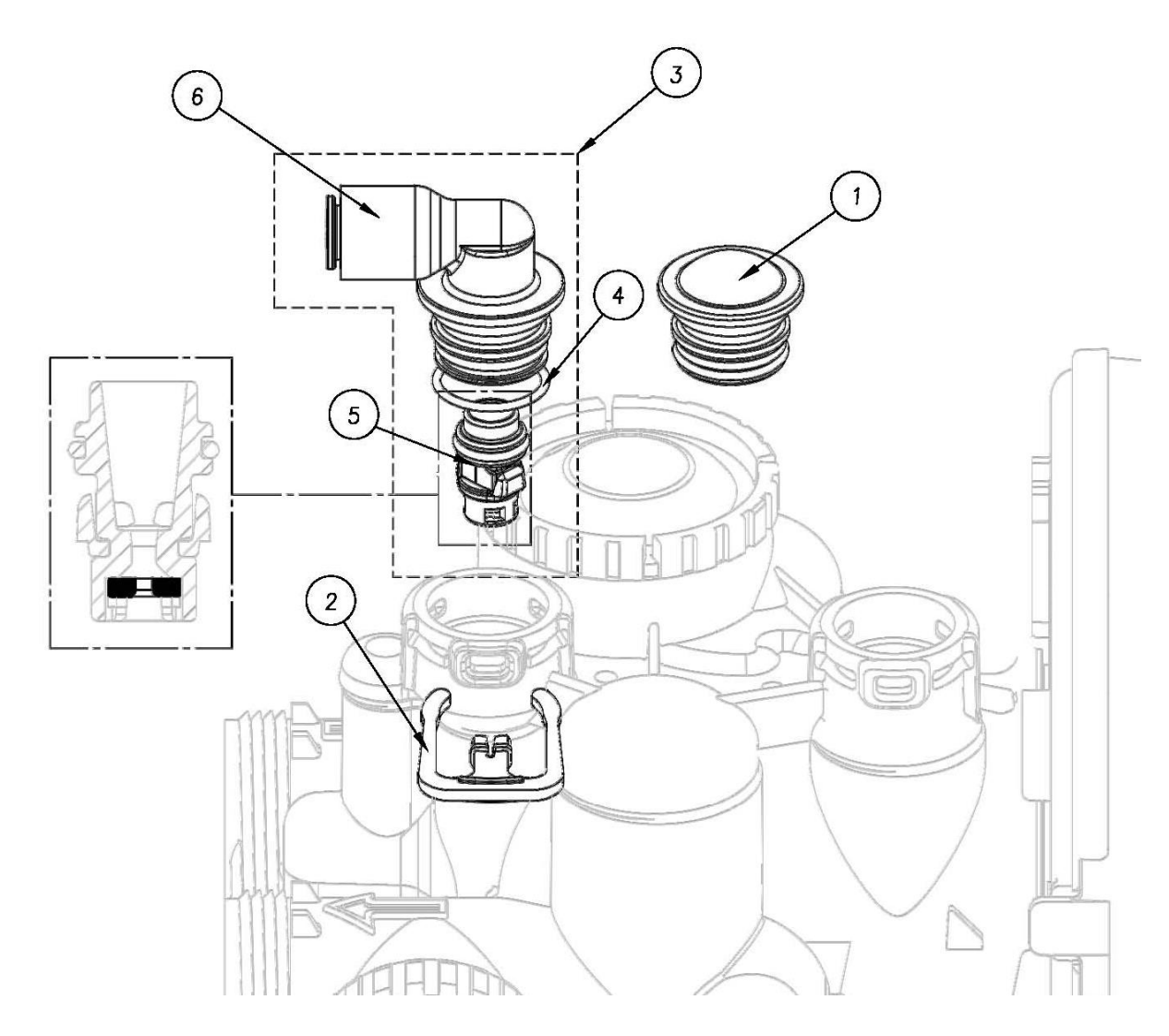

| DRAWING<br>NUMBER | ORDER<br>NO. | DESCRIPTION                                                                              | QUANTITY |
|-------------------|--------------|------------------------------------------------------------------------------------------|----------|
| 1. NOT SHOWN      | 050-0326     | CLACK, DRAIN LINE ASSY, 3/4<br>INCH, V125DTH                                             | 1        |
| 2. NOT SHOWN      | 050-0327     | CLACK,DRAIN LINE ASSY,1<br>INCH,V125DTH                                                  | 1        |
| 3. NOT SHOWN      | 50-0392      | CLACK,DRAIN LINE FLOW<br>CONTROL,2.7GPM,V125DTH<br>(10x54 Tank)                          | 1        |
| 4. NOT SHOWN      | 50-0393      | CLACK, DRAIN LINE FLOW<br>CONTROL, 5.3 GPM, V125 DTH<br>(14x47, 14x65 Tank)              | 1        |
| 5. NOT SHOWN      | 50-0394      | CLACK,DRAIN LINE FLOW<br>CONTROL,6.5GPM,V125DTH<br>(14x47, 14x65,16x65 Filter Tank)      | 1        |
| 6. NOT SHOWN      | 50-0395      | CLACK,DRAIN LINE FLOW<br>CONTROL,9.0GPM,V125DTH (<br>18x65 Tank)                         | 1        |
| 7. NOT SHOWN      | 50-0396      | CLACK,DRAIN LINE FLOW<br>CONTROL,11.0GPM,V125DTH<br>(21x62 Tank)                         | 1        |
| 8. NOT SHOWN      | 50-0397      | CLACK,DRAIN LINE FLOW<br>CONTROL,15.0GPM,V125DTH<br>(21x62, 24x65,24x72 Filter Tank)     | 1        |
| 9. NOT SHOWN      | 50-0398      | CLACK,DRAIN LINE FLOW<br>CONTROL BODY,1 INCH,V125DTH<br>(21x62, 24x65,24x72 Filter Tank) | 1        |
| 10. NOT<br>SHOWN  | 50-0399      | CLACK,DRAIN LINE FLOW<br>CONTROL,10.0GPM,V125DTH<br>(16x65,18x65 Filter Tank)            | 1        |
| 11. NOT<br>SHOWN  | 50-0400      | CLACK, DRAIN LINE FLOW<br>CONTROL, 7.5GPM, V125DTH<br>(16x65 Tank)                       | 1        |

| DRAWING<br>NUMBER | ORDER<br>NO. | DESCRIPTION                                       | QUANTITY |
|-------------------|--------------|---------------------------------------------------|----------|
| 1.                | 50-<br>0403  | CLACK, WRENCH, REPAIR AND BREAK<br>APART, V125DTH | 1        |

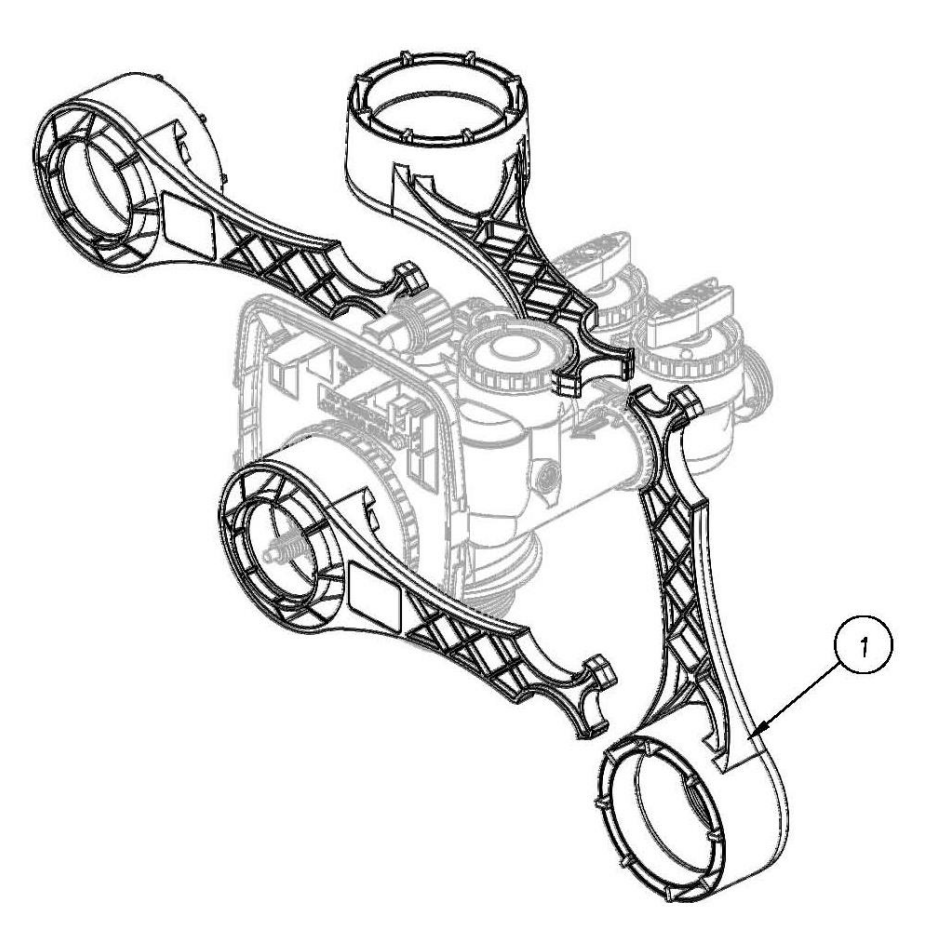

## 8 PRE-TREATMENT LOCKOUT

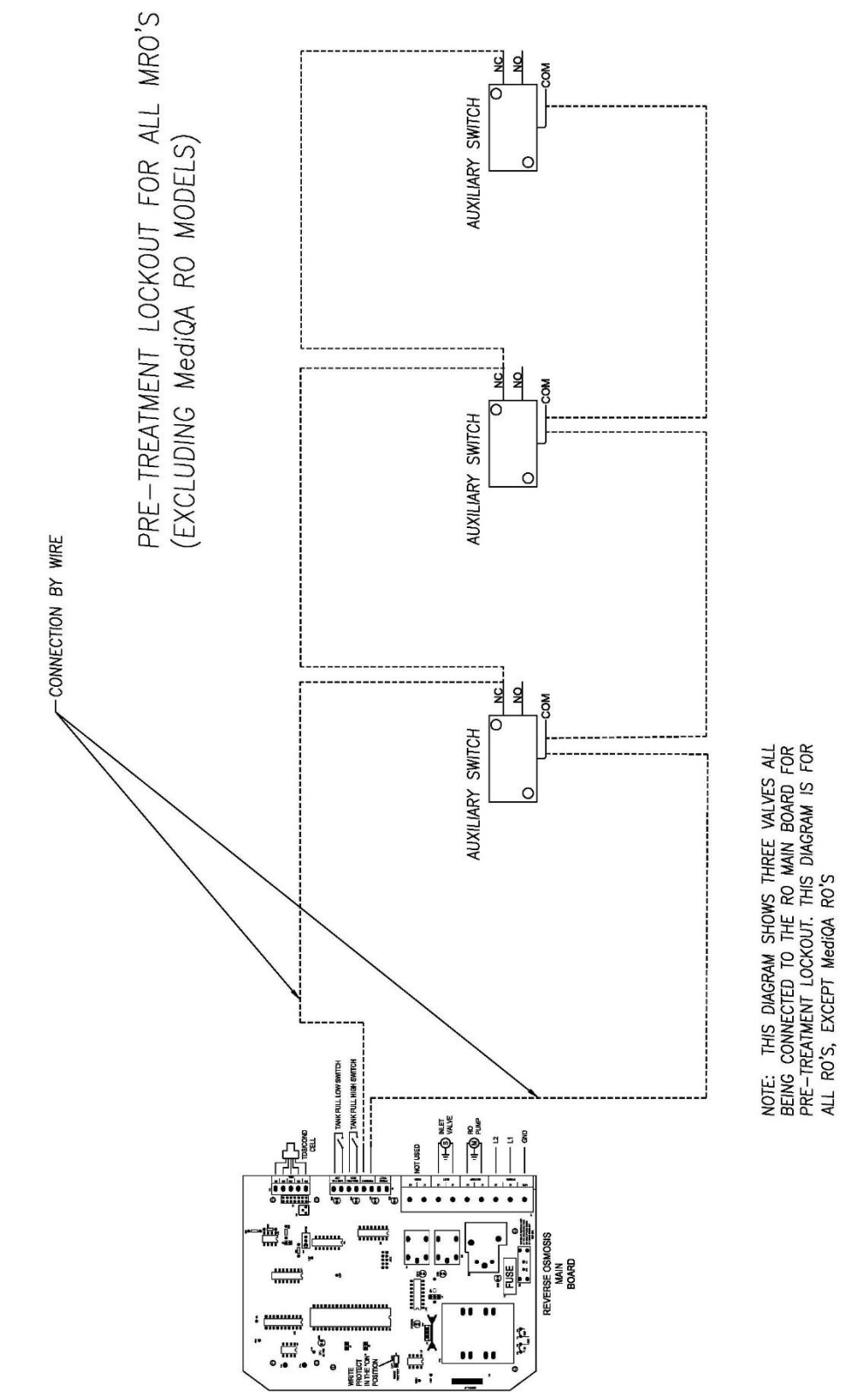

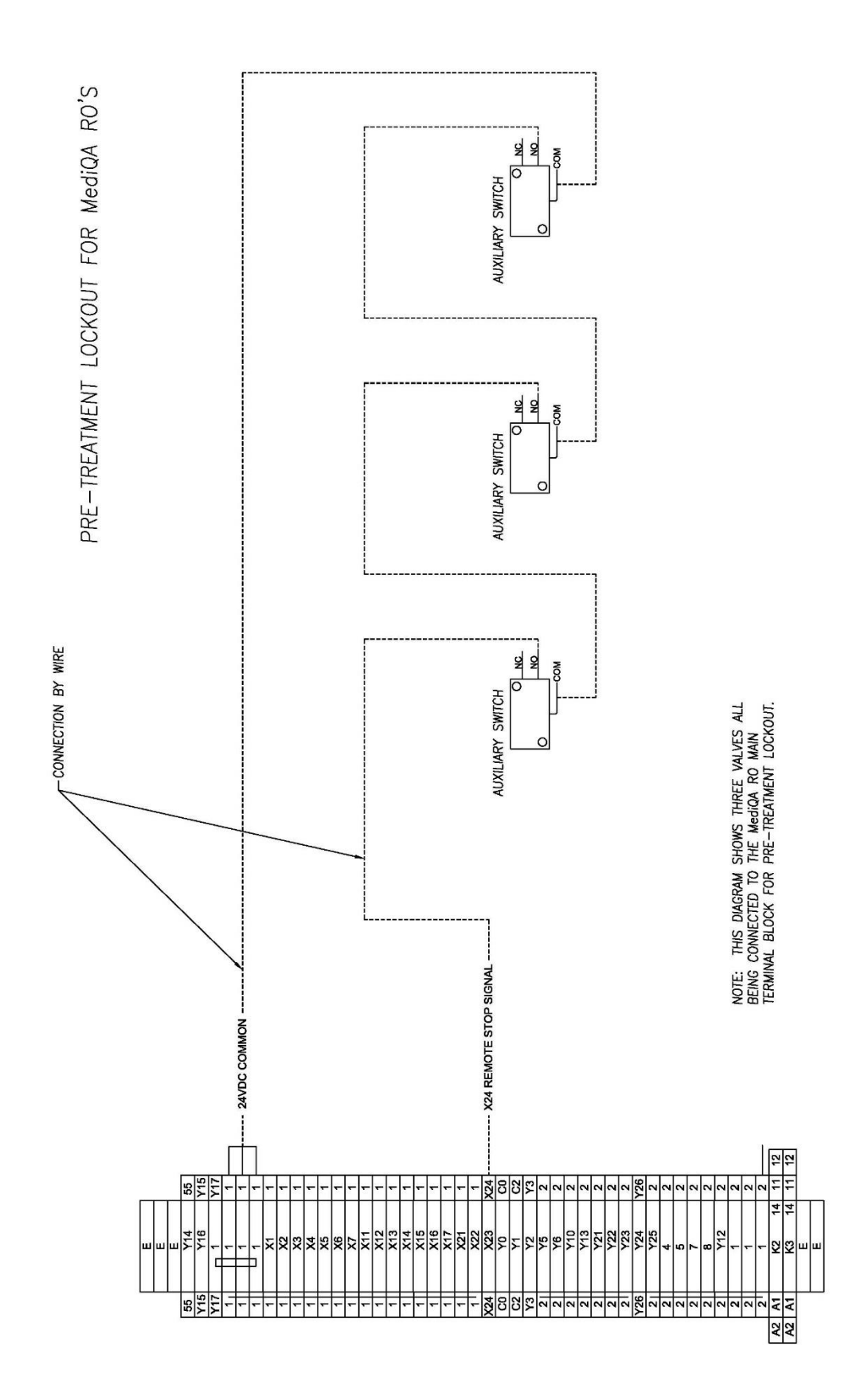

## **MARNING**

This product can expose you to chemicals such as vinyl chloride (used in the production of PVC) or Nickel (used in the production of stainless steel), that are known to the State of California to cause cancer. For more information go to www.P65Warnings.ca.gov.

Dear Valued Customer,

California Proposition 65 (Prop 65) is the Safe Water and Toxic Enforcement Act of 1986. The State of California began enforcing amendments to California Prop 65 at the end of August 2018. Prop 65 requires manufacturers to provide a clear and reasonable warning to residents of California about chemicals used in products that they purchase that are included on the Prop 65 Chemical List. The chemicals included on the list are chemicals that are known to the State of California to cause cancer, birth defects, or other reproductive harm. One such chemical is Vinyl Chloride, a compound used to produce Polyvinyl Chloride (PVC). The AmeriWater system you have purchased may contain PVC or stainless steel parts.

While warnings are only required in the State of California, AmeriWater has initiated the use of Prop 65 labeling for all products to ensure compliance with California regulations. Please note that the above warning does not necessarily mean that the product that you have purchased is unsafe. Products that have been cleared for market by FDA have been determined to be safe and effective by the United States Food and Drug Administration. The warning is simply a requirement by the State of California. If you wish to obtain additional information, please visit: p65warnings.ca.gov. You may also contact your AmeriWater representative if you have any questions.

Thank you for your understanding and we look forward to continuing to serve you.